## OneSight IT Operations

Patient Letter Clinic Operations User Guide

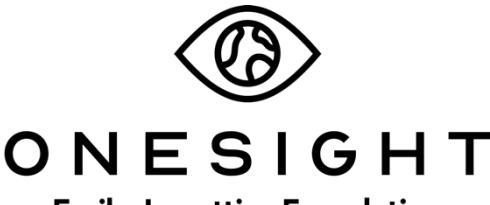

**EssilorLuxottica Foundation** 

## <u>Overview</u>

This document will go over the process of accessing and using the Patient Letter application.

## Patient Letter

Once you have searched for the patient you will be brought to the "Select Language" page.

| Select Language                                                                                                    |                         |
|----------------------------------------------------------------------------------------------------|-------------------------|
| Patient: TRAIN TRAIN                                                                                                    | RECORD NUMBER<br>317229 |
| School: Test Environment<br>Has Patient Worn Glasses : No<br>RX Info: RX PRESCRIBED - 2 Pairs Approved                                                |                         |
| Consent to Photograph: No                                                                                                    |                         |
| Examining OD - TRAINING<br>RX1 - RX Distance / Glasses prescribed to be worn for reading<br>RX2 - RX Near / Glasses prescribed to be worn for reading |                         |
| Registration Form Used: WALK IN PAPER                                                                                                    |                         |
| SELECT LANGUAGE ====> ENGLISH Glasses Pick Up Re                                                                                                    | ference:                |
| GENERATE LETTER BACK                                                                                                    |                         |

This page will give you a brief breakdown of the patient's information. Please confirm this information is accurate.

Now, click on "Select Language" which gives you a drop down with the option of English or Spanish.

Next, click on "Glasses Pick Up Reference". This will allow you to select if the patient will be waiting for their glasses, if they are picking up another day this week, or if they should be called when the glasses are finished.

Once you have selected the language and pick up option, click the blue button at the bottom labelled "Generate Letter".

This document will be sent to the parents and explains that the exam had taken place, when to follow up, notes from the doctor, the Rx of the patient, and some information about the lenses and how to care of them. Once you have confirmed this is the correct patient, click the "OneSight" logo at the top left to print out the document. You will get a print out of the patient letter/Rx and the tray ticket on separate pages. Place these in a tray and the patient will take that to product selection.

| ONESIGHT Digital Clinic Patient: Brad Maxwel From: Brads School                                                                                                    | n<br>1                                                                                                    |
|----------------------------------------------------------------------------------------------------|----------------------------------------------------------------------------------------------------|
| A Licensed independent optometrist performed an eye exam on the above<br>Glasses prescribed to be worn full time                                                                                                    | patient at a Onesight clinic today. The Results of the Exam are:                                                                                                    |
| The above patient received a dilated fundus exam as part of the eye examination per<br>infections, hemorrhages and genetic abnormalities. The dilating drops will leave the                                                                                                    | formed by a licensed optometrist. A dilated fundus exam is a thorough exam of the peripheral retina aided by the use of topical dilating eye drops. This procedure is used to diagnose abnormalities of the ratina such as detachments, tears, tumors,<br>pupils dilated for approximately four hours. During this time the patient may experience blurry vision and light sensitivity. Reading may be difficult during this time period. |
| Notes from the Doctor:                                                                                                    |                                                                                                    |
| * Due to the charitable nature of this popyram, OneSight does not provide any breakage protection warrang or All of our children's paises (12) years of again a duriedy include protective polycardomate lasses which effer a "Poper care of your synglasses is essential to keep them toksing and functioning great. The following care twice the lenses using the warrand and prove with a cotton towel.<br>Never next the synglasses fract down on the lenses.<br>Keep the cyclasses in their case when are warrang them.<br>Always take the glasses on and off with two hands (this will help them say in proper adjustment). | n he glasse. OneSiglet will not replace glasses that are lost, stolen, or troken.<br>the pranter impact resistance available today. No lenses are unbreakable or shatterproof.<br>shorld be taken:                                                                                                    |
| SPECTACLE PRESCRIPTION: Date: 04/13/2022 Expires: 4/13/2023                                                                                                    |                                                                                                    |
| Sphere Cylinder Axis Add Prism In Prism Up                                                                                                    |                                                                                                    |
| +0.00 -2.25 7 +2.25 None: None:                                                                                                    |                                                                                                    |
| +0.00 -1.75 8 +2.25 None: None:                                                                                                    |                                                                                                    |
| TRAINING<br>111 Anywhere Street. Anywhere<br>12345678. 123456789                                                                                                    |                                                                                                    |